# YOCTO NET D4 2DI 2DO

# INSTALLATION INSTRUCTIONS

# COPYRIGHT

Electrex is a trademark of Akse S.r.I. All rights reserved.

It is forbidden to duplicate, adapt, transcript this document without Akse written authorization, except when regulated accordingly by the Copyright Laws.

# WARRANTY

This product is covered by a warranty against material and manufacturing defects for a 24 months period from the manufacturing date.

- The warranty does not cover the defects that are due to:
- · Negligent and improper use
- · Failures caused by atmospheric hazards
- Acts of vandalism
- · Wear out of materials Firmware upgrades

Akse reserves the right, at its discretion, to repair or substitute the faulty products The warranty is not applicable to the products that will result defective in consequence of a negligent and improper use or an operating procedure not contemplated in this manual.

# **RETURN AND REPAIR FORMALITIES**

Akse accepts the return of instruments for repair only when authorized in advance. The transport costs are at customer charge.

# **RE-SHIPPING OF REPAIRED PRODUCT**

The terms for re-shipment of repaired products are ex-works, i.e. the transport costs are at customer charge.

Products returned as detective but found to be perfectly working by our laboratories, will be charged a flat fee to account for checking and testing time irrespective of the warranty terms.

# SAFETY

This instrument was manufactured and tested in compliance with IEC 61010-1 CAT III -300V class 2 standards for operating voltages up to 300 VAC rms phase to neutral

In order to maintain this condition and to ensure safe operation, the user must comply with the indications and markings contained in the following instructions:

- . When the instrument is received, before starting its installation, check that it is intact and no damage occurred during transport.
- · Maintenance and/or repair must be carried out only by qualified, authorized personnel
- · If there is ever the suspicion that safe operation is no longer possible, the instrument must be taken out of service and precautions taken against its accidental use.

Operation is no longer safe when:

1) There is clearly visible damage.

- 2) The instrument no longer functions.
- 3) After lengthy storage in unfavorable conditions
- 4) After serious damage occurred during transport
- The instruments must be installed in respect of all the local regulations

# **OPERATOR SAFETY**

Warning: Failure to observe the following instructions may lead to a serious danger of death.

. The outputs and the options operate at low voltage level; they cannot be powered by any unspecified external voltage.

POWER SUPPLY

The instrument is equipped with a separate power supply. The terminals for power are numbered (1 and 2). The max cross section of cables is 1,5 mm2 if strended, 2,5 mm2 if rigid. (Does not require power when connected directly to the instruments X3M D, Flash D, Fast, X3M 96 e Flash 96 with adapter, through the TTL port.).

Note: The external power is required for the operation of the port 485 (port 485 is not active if powered only by port TTL).

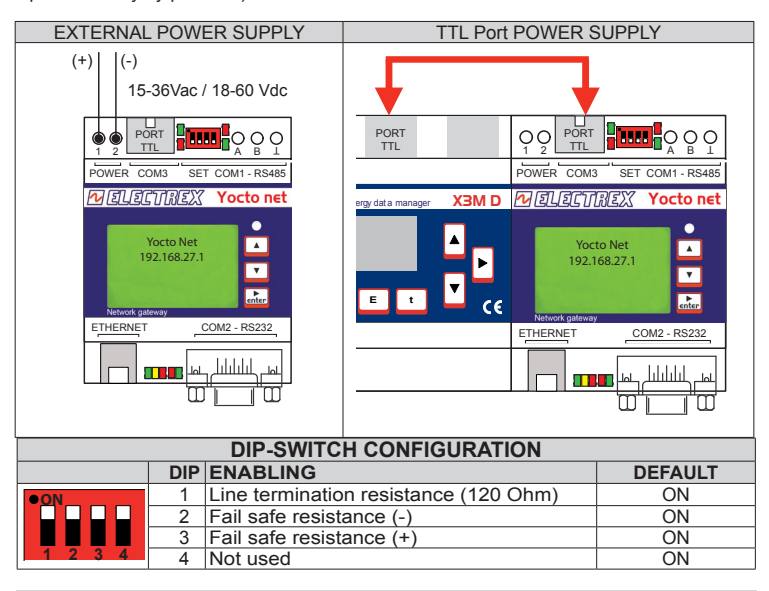

# LAN PORT 10/100 ETHERNET

The instrument is equipped with Ethernet Lan 10/100 Auto-MDI/MDIX port. To connect the port you can use a data cable, straight or crossover.

NB: The port is not a PoE (Power over Ethernet = powering the device through the LAN port). Connecting the device to a PoE port is however acceptable. Power must always be supplied through external power supplier or TTL port.

|               |                       | LED INC      | DICATIONS                                                                          |
|---------------|-----------------------|--------------|------------------------------------------------------------------------------------|
| Function desc | criptions of the Yoct | o net's LEI  | D indications:                                                                     |
| TTL PORT      | RT GREEN RX           |              | RX                                                                                 |
|               | TTL                   | RED          | ТХ                                                                                 |
| RS485         |                       | GREEN        | RX                                                                                 |
|               |                       | RED          | TX                                                                                 |
| ETHERNET      |                       | GREEN        | Link/Act (Link=ON; Activity=Blink)                                                 |
|               |                       | YELLOW       | Full duplex/collision<br>Full duplex = ON<br>Hal duplex = OFF<br>Collision = Blink |
|               |                       | RED          | Speed<br>100 BASE - T = ON<br>10 BASE - T = OFF                                    |
| RS232         |                       | GREEN<br>RED | RX<br>TX                                                                           |
|               |                       |              |                                                                                    |
| FRONTAL       |                       | GREEN        | Disk activity                                                                      |
| LED           |                       | YELLOW       | Act E-Wi; Activity wireless Interface                                              |
|               |                       | RED          | Status                                                                             |
|               |                       |              |                                                                                    |

| -urther documentation ma | v be downloaded from o | our web site www.electrex.it. |
|--------------------------|------------------------|-------------------------------|
|                          |                        |                               |

This document is owned by company AKSE that reserves all rights.

# **DECLARATION OF CONFORMITY**

Akse hereby declares that its range of products complies with the following directives EMC 89/336/EEC 73/23CE 93/68 CE and complies with the following product's standard CEI CEI EN 61326 - IEC 61326 CEI EN 61010 - IEC 61010

The product has been tested in the typical wiring configuration and with peripherals conforming to the EMC directive and the LV directive

15-36Vac / 18-60 Vdc

<3VA

**VOLTAGE INPUT** Power supply

Self consumption

#### CONFIGURATION

The configuration of the device can be made via a WEB browser (Internet Explorer, Firefox, Opera, Safari, etc..) for the entries:

| Setup 🔻 📑 Italiano     |   |                                                             |  |
|------------------------|---|-------------------------------------------------------------|--|
| Location               |   | Configuring Device Name                                     |  |
| Channels               |   | Configuring Modbus Channels                                 |  |
| Clock                  | • | Setting the date, time and time zone of the internal clock  |  |
| COM ports              |   | Configuring serial ports RS485, RS232 and TTL               |  |
| Ethernet               |   | Configuring network parameters (IP, Subnet, Gateway, etc.). |  |
| Measures               |   | Configuring Channels of the measures WEB pages              |  |
| Modbus/TCP server      |   | Modbus router configuration                                 |  |
| Modbus/TCP devices     |   | Master Network Configuration                                |  |
| Wireless network       |   | E-Wi Network Configuration                                  |  |
| Datalogger and charts  |   | Charts Configuration                                        |  |
| Events and automation  | • | Configuring e-mail alarms and SMS                           |  |
| Outgoing e-mail server |   | Configuring e-mail server                                   |  |
| Users and passwords    |   | Configuring users and passwords                             |  |
| Firmware options (PUK) |   | Activation PUK (eg Alarm, routers, WEB, 4you, Open WEB)     |  |
| Restart system         |   | Rebooting the device                                        |  |

The entries (Measures, Modbus/TCP Devices, Wireless network, Datalogger and charts, Events and automation and Outgoing e-mail server) are present only if its PUK has been activated. Refer to the "Firmware options" menu entry to see which software options were activated. For their configuration refer to the manual of each software option.

**Note:** Options Log1, Log2, Log3, Log4, Log5 (storing registers of other instruments) are configured through software Energy Brain 5.5.5. and above.

## WEB PAGES DISPLAY

The way in which to display the web page of the device changes depending on the type of Ethernet connection and hardware on the network (DHCP server, WINS server, etc.).

#### Yocto Net connected the company network and WINS servers present.

In this case, you can view the web page by typing the name assigned to the device. The default name of the device is "yoctonetxxxx. Where "xxxx" is the last 4 digits of the mac address.

The mac address of the device is recoverable on the product's package and the product itself.

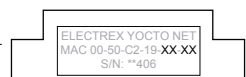

To view the web page you can type the following address: http://yoctonetxxxx

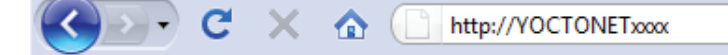

If the webpage does not appear, it may not be a WINS server, or the rules of network protection prevents recognition by Netbios name.

## Yocto Net connected the company network and DHCP server present.

In this case, the IP address, Subnet Mask and Gateway are assigned by the DHCP server. To identify which IP address was assigned refer to your IT manager, or refer to the part of this manual on how to use the software Yocto Net Locator.

#### Yocto Net directly connected to the PC.

In this case, as there is no DHCP server, the IP address is by default 192.168.27.1 (if not changed during a previous configuration).

To view the web page you can type the following address: http://192.168.27.1

C X 🟠 http://192.168.27.1

Note: the IP address and Subnet Mask of PC must be of the same class of Yocto net, therefore IP address between 192.168.27.2 and 192.168.27.254 and Subnet Mask 255.255.0.

If it is not possible to see the web page of Yocto net, you can use the direct connection to the PC, or you can use the Yocto Net Locator software to detect the device.

## YOCTO NET LOCATOR

You can use this application to detect the Yocto Net devices in the network and to identify theirs IP addresses and MAC addresses. It does not need to modify the IP address of your Personal Computer because the application use the UDP protocol to search the devices. You can download the "yoctonetlocator.exe" software from the reserved area of www.electrex.it,

Note: if it is installed an active firewall, deactivate it temporarily to allow the search.

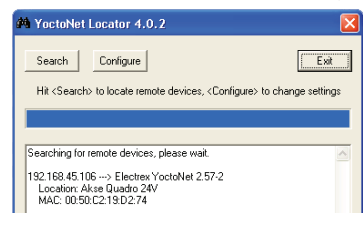

#### YOCTO NET USERS

You can use two account types (setting up by "Setup" menu - "User & passwords") to manage the Yocto net devices:

Administrator The administrator can setup the device, display the web pages, read and save files through the FTP server WEB User The WEB user can display only the web pages

| ACCOUNT       | WEB user | Administrator  |
|---------------|----------|----------------|
| UTENTE        | webuser  | cfgadmin       |
| PASSWORD      | web      | cfg            |
|               |          |                |
| Server Web    | YES      | YES            |
| Server FTP    | NO       | YES            |
| Configuration | NO       | YES            |
| Upd. Firmware | NO       | YES            |
| Datalog 1     | NO       | Read/Write *   |
| Datalog 2     | NO       | Read/Write *   |
| Datalog 3     | NO       | Read/Write *   |
| Datalog 4     | NO       | Read/Write *   |
| Datalog 5     | NO       | Read/Write *   |
| Alarm log     | NO       | Read/Write **  |
| Web pages     | NO       | Read/Write *** |

\* It is possible upload the surway service only if the "4YOU" option is active

\*\* It is possible manage the sevice only if the "Alarm" option is active

\*\*\* It is possible upload the customized web pages only if the "OpenWEB" option is active

Note:

1) It is not possible to add other account types (user types)

2) Each user can modify its own 'user name' and 'password'

The administrator can modify the 'user name' and 'password' of other accounts (users)
The WEB user can be deactivated to ensure the free access to the web pages. Default setting: WEB user deactivated.

# YOCTO NET SETUP

To modify the setup parameters you have to "Login" as Administrator (cfgadmin). Just for viewing the setup parameters you do not have to "Login".

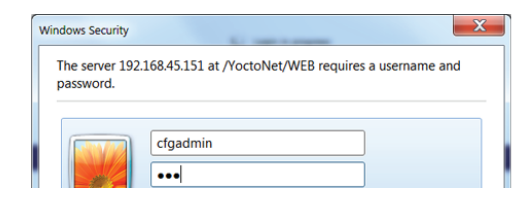

| PAGE      | ITEM              | PARAMETERS        | DEFAULT          |
|-----------|-------------------|-------------------|------------------|
|           |                   |                   |                  |
| Location  | name              |                   |                  |
|           | Location name     | max 39 characters | Default location |
| Clock     |                   |                   |                  |
|           | Time (hh:mm:ss)   |                   |                  |
|           | Date (dd/mm/yyyy) |                   |                  |
|           | Timezone          |                   | Europe/Rome      |
| Serial po | rts               |                   |                  |

#### Serial ports configuration

| COM 1<br>RS-485 Modbus master |         | Ci<br>RS         | COM 2<br>RS-232 |                  | COM 3<br>TTL Modbus master |  |  |
|-------------------------------|---------|------------------|-----------------|------------------|----------------------------|--|--|
| Speed                         | 38400 💌 | Mode             | Modbus slave 💌  | Slave address    | 245                        |  |  |
| Parity                        | None 💌  | Speed            | 38400 💌         | Speed            | 38400 🔻                    |  |  |
| Timeout (ms)                  | 1000    | Parity           | None 💌          | Parity           | None 💌                     |  |  |
| Retries                       | 2       | Timeout (ms)     | 1000            | Timeout (ms)     | 1000                       |  |  |
| Silent time (ms)              | 100     | Retries          | 1               | Retries          | 2                          |  |  |
|                               |         | Silent time (ms) | 100             | Silent time (ms) | 100                        |  |  |

COM 1 RS-485 Modbus master 4800, 9600, 19200, 38400, 57600 Speed Parity 38400 none, odd, even none Timeout (ms) 500-15000 3000 1-10 Retries Silent Time (ms) S-232 Modbus slave 10 10-5000 Mode none Speed Parity 4800, 9600, 19200, 38400, 57600 38400 none, odd, even None Timeout (ms) 500-15000 1000 Retries 1-10 10 Silent Time (ms) 10-5000 COM 3 TTL Modbus maste 1 - 247 245 Slave addr Speed Parity 4800, 9600, 19200, 38400, 57600 38400 none, odd, even none Timeout (ms) 500-15000 1000 Retries 1-10 10 Silent Time (ms) 10-5000 Ethernet

# Network configuration

| Device identification |                   | IP          | address       |     | Other options     |     |  |
|-----------------------|-------------------|-------------|---------------|-----|-------------------|-----|--|
| Enable NetBIOS        |                   | Enable DHCP |               |     | Enable Modbus/TCP |     |  |
| NetBIOS name          | YOCTONETD231      | IP address  | 192.168.27.1  |     | Modbus/TCP port   | 502 |  |
| Domain name           | WORKGROUP         | Subnet mask | 255.255.255.0 |     | Slave address     | 255 |  |
| MAC address           | 00:50:C2:19:D2:31 | Gateway     | 127.0.0.1     |     | HTTP port         | 80  |  |
|                       |                   | DNS         | 192.168.27.3  | 1.5 |                   |     |  |

| Device identification           |                |                            |                   |  |                   |
|---------------------------------|----------------|----------------------------|-------------------|--|-------------------|
| Enable NetBIOS                  | Enable NetBIOS |                            | on, off           |  | on                |
| NetBIOS name                    | NetBIOS name   |                            | max 15 characters |  | YOCTONETXXXX      |
| Domain name                     |                | max 15 charac              | ters              |  | WORKGROUP         |
| MAC address                     |                |                            |                   |  | XX:XX:XX:XX:XX:XX |
| IP address                      |                |                            |                   |  |                   |
| Enable DHCP                     |                | on, off                    |                   |  | on                |
| IP address                      |                |                            |                   |  | 192.168.27.1      |
| Subnet mask                     |                |                            |                   |  | 255.255.255.0     |
| Gateway                         |                |                            |                   |  | 127.0.0.1         |
| DNS                             |                |                            |                   |  | 192.168.27.3      |
| Other options                   |                |                            |                   |  |                   |
| HTTP port                       |                |                            |                   |  | 80                |
| FTP port                        |                |                            |                   |  | 21                |
| Users & password                |                |                            |                   |  |                   |
|                                 | _              | Set username. <u>8: na</u> | ssword            |  |                   |
|                                 |                |                            |                   |  |                   |
|                                 | Accou          | int Admin                  | istrator 🔽        |  |                   |
|                                 | Enabl          | account 🗹                  |                   |  |                   |
|                                 | User i         | name cfgadr                | nin               |  |                   |
|                                 | Passy          | rord                       |                   |  |                   |
|                                 |                |                            | _                 |  |                   |
|                                 | Re-ty          | pe password                |                   |  |                   |
|                                 |                |                            |                   |  |                   |
| Users & password settings       |                |                            |                   |  |                   |
| Account                         |                | Administrator,             | WEB user          |  |                   |
| Enable account                  |                | disabled, enab             | led               |  |                   |
| User name                       |                | max 32 characters          |                   |  |                   |
| Password                        |                | max 32 characters          |                   |  |                   |
| Re-type password                |                |                            |                   |  |                   |
| Server Modbus/TCP               |                |                            |                   |  |                   |
|                                 | Mod            | bus/TCP server p           | oarameters        |  |                   |
|                                 |                |                            |                   |  |                   |
|                                 | Gate           | way Modbus address         | 255               |  |                   |
|                                 | Enab           | le server                  |                   |  |                   |
|                                 | Port           |                            | 502               |  |                   |
|                                 | Sock           | at timeout (mc)            | 2000              |  |                   |
|                                 | SUCK           | ec ameouc (ms)             | 2000              |  |                   |
|                                 | Inact          | ivity timeout (s)          | 300               |  |                   |
| Server Modbus/TCP configuration |                |                            |                   |  |                   |
| Gateway Modbus addr             | ess            |                            |                   |  | 255               |
| Enable server                   |                | disabled, enab             | led               |  | 200               |
| Port                            |                |                            |                   |  | 502               |
| Socket timeout (ms)             |                | max 32 charac              | ters              |  | 2000              |
| Inactivity Timeout (s)          |                |                            |                   |  | 300               |
| ,                               |                |                            |                   |  |                   |

# **FIRMWARE OPTIONS (PUK)**

# Firmware options

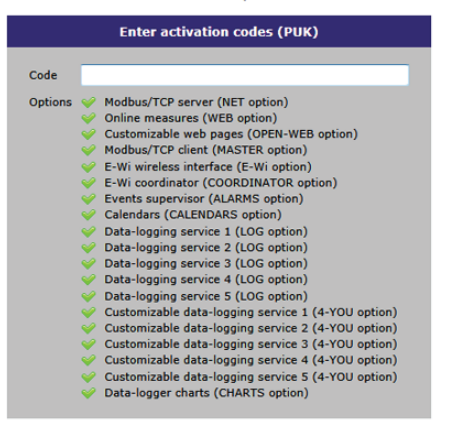

To enable an option you have to login as Administrator (cfgadmin), then enter the PUK code received by mail or e-mail within the "Code" field and click on Enable option button. The active options are flagged V.

## SAVING SETUP CHANGES

The changes in parameters are saved in the setup files when you click the 'Save' button.

Some parameters require the reboot of Yocto net to be totally active and this requirement is indicated in the bottom of the web page. The reboot of Yocto net can be realized in the following way:

- turn OFF and ON the power supply;

- from "Setup" menu, selecting "Restart system" (requires the Administrator login)

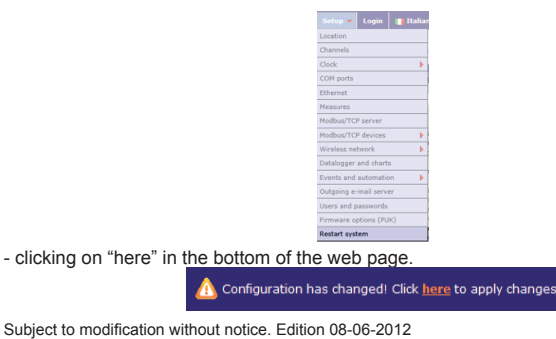

The following message:

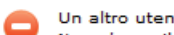

Un altro utente sta accedendo alla configurazione da 192.168.45.50 Non e' possibile modificare i valori dei parametri, Riprovare piu' tardi

NOTE

may appear for the following reasons:

1) An other user is changing the setup of the device and in the message you can see his IP Address. In this case you have to wait until the other user disconnects.

2)The browser was closed without logging out from the Yocto net. You have to wait 10 minutes (default logout time) or turn OFF and ON the device before changing the configuration

| STATUS MENU               |                                                              |  |  |  |  |
|---------------------------|--------------------------------------------------------------|--|--|--|--|
| Status 🔻 Setup 👻 🚺        |                                                              |  |  |  |  |
| General status            | Gives information on network parameters (IP, DHCP, etc.)     |  |  |  |  |
| Modbus/TCP server         | Modbus communication: information and statistics             |  |  |  |  |
| Datalogger                | Status information about log services                        |  |  |  |  |
| Events supervisor         | Status information about e-mail sending and alarm monitoring |  |  |  |  |
| Notifications log         | List of the e-mail/SMS sent recently                         |  |  |  |  |
| Calendars                 | Calendars list                                               |  |  |  |  |
| Wireless network topology | E-Wi network structure                                       |  |  |  |  |
| Clock                     | Date, time and time zone settings of the device              |  |  |  |  |

The entries Datalogger, Events supervisor, Notifications log, Calendars and Wireless network topology will be displayed only if the relative PUK code is active (see 'Firmware options' to verify what options are active).

#### General server status

The window shows the network parameters of the device.

| General server status |                               |  |  |  |  |
|-----------------------|-------------------------------|--|--|--|--|
| Parameter             | Value                         |  |  |  |  |
| IP address            | 192.168.45.151                |  |  |  |  |
| Subnet mask           | 255.255.255.0                 |  |  |  |  |
| Gateway               | 192.168.45.251                |  |  |  |  |
| DNS                   | 178.20.72.41                  |  |  |  |  |
| Using DHCP            | NO                            |  |  |  |  |
| BOOTP server address  | -                             |  |  |  |  |
| DHCP server address   | -                             |  |  |  |  |
| DHCP remaining lease  | -                             |  |  |  |  |
| DHCP renew lease in   | -                             |  |  |  |  |
| MAC address           | 00:50:C2:19:D7:DB             |  |  |  |  |
| Hardware ID           | 04-0001                       |  |  |  |  |
| Serial number         | 389758                        |  |  |  |  |
| Up since              | Thu 9 Aug 2012 19:40:29       |  |  |  |  |
| Free disk space       | 8 594.33 KB (8 800 592 bytes) |  |  |  |  |

## Modbus/TCP Server

The window shows the 4 Modbus/TCP server status, which IP address is connected and since when.

| Modbus/TCP server status |  |
|--------------------------|--|
|--------------------------|--|

| Server | Status    | Client IP address | Date/time<br>and connection duration |
|--------|-----------|-------------------|--------------------------------------|
| #1     | Listening | N/A               |                                      |
| #2     | Listening | N/A               | -                                    |
| #3     | Listening | N/A               | -                                    |
| #4     | Listening | N/A               | -                                    |
|        |           |                   |                                      |

The server status can be:

| NOT AVAILABLE | Server not available        |
|---------------|-----------------------------|
| SOCKET CLOSED | Server with a closed socket |
| LISTENING     | Server is free              |
| CONNECTED     | Server is busy              |
| Clock         | 1. <b>F</b>                 |

The section's window shows the date, time and time zone of the instrument.

| UTC time                   | Greenwich time                                 |
|----------------------------|------------------------------------------------|
| Local time                 | UTC + Offset GMT + Offset DST time             |
| Timezone                   |                                                |
| GMT offset                 |                                                |
| DST offset                 |                                                |
| Next offset change         | Next change of the legal / solar time          |
| Easter day                 | Easter day calculation                         |
| Day begin                  | Sunrise time calculation                       |
| Day end                    | Sunset time calculation                        |
| Day duration               | Difference between Sunrise and Sunset in h/min |
| Solar noon                 |                                                |
| NTP synchronization status | Sync status with an NTP server                 |
| Next NTP sync              | Date and time of the next sync                 |
| Backup battery level       |                                                |

# YOCTO NET NETWORK EXAMPLE

With the default setup all the modbus telegram with Modbus address equal to 245 are sent to the TTL port while all the others are sent to the RS485 port. Yocto net functions as an arbiter between the Ethernet port and the RS232 port requests. In the example here below the connection involves the Ethernet and the GSM networks.

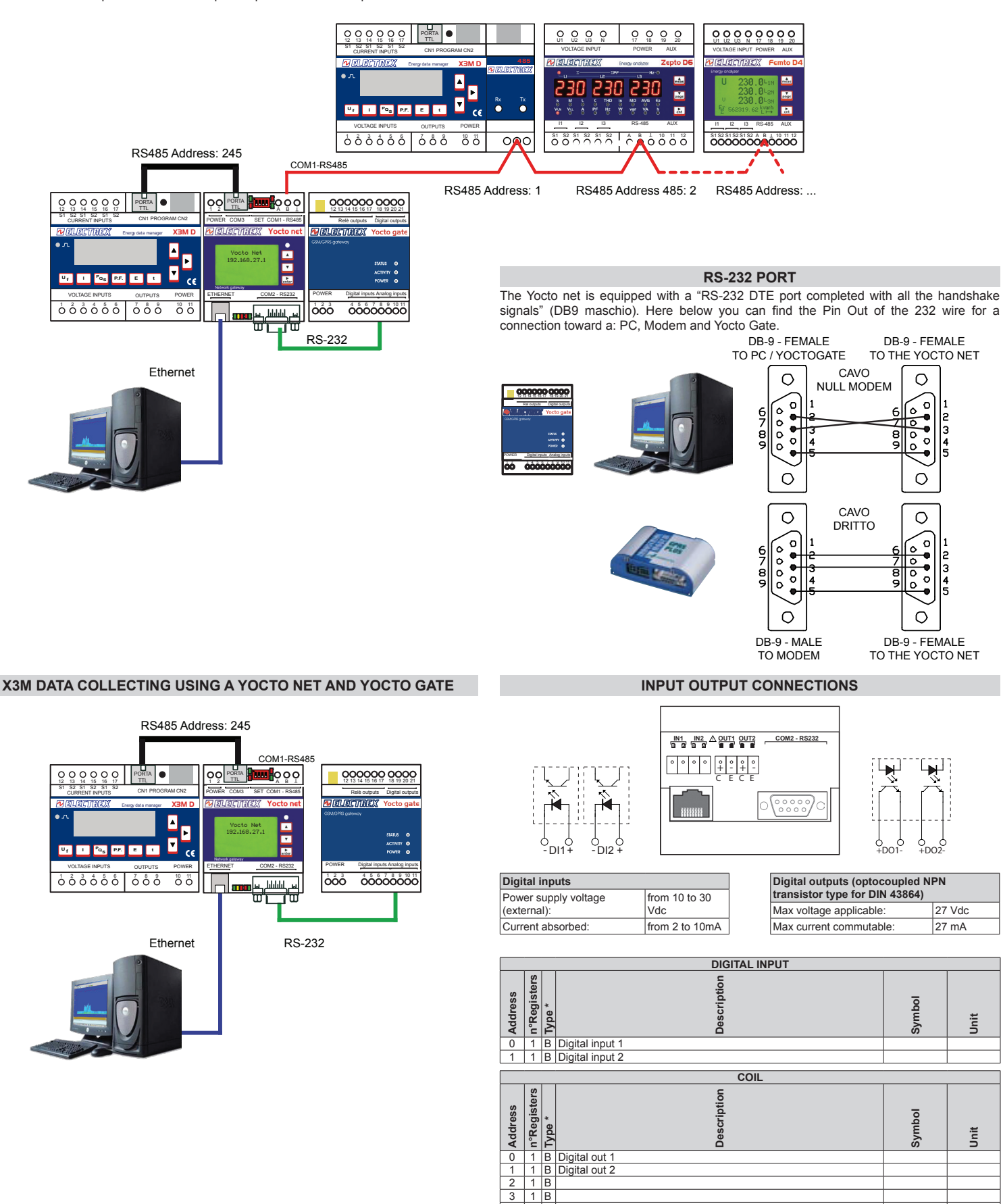

**akse srl** Via Aldo Moro, 39 42124 Reggio Emilia Italy Tel. +39 0522 924 244 Fax +39 0522 924 245 info@akse.it www.akse.it P.I.01544980350 R.E.A. 194296 Cap. Soc. Euro 85.800,00 i.v.

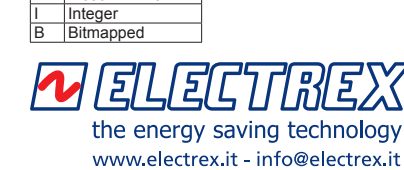

8 1 B Reboot Yocto NET

Float IEEE754

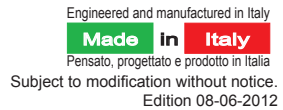